## Procédure d'accès au catalogue du RMO (Réseau des Médiathèques de l'Oisans)

Pour vos choix de documents, nous vous proposons d'accéder au catalogue du Réseau des Médiathèques de l'Oisans : Attention toutefois, vous ne pourrez réserver, du fait du contexte sanitaire actuel, que des documents issus du fonds de la bibliothèque d'Huez

## Marche à suivre pour naviguer sur le catalogue :

- **Taper** I'URL suivante : http ://www.mediatheques-oisans.fr (choisir de préférence Google Chrome)
- Se munir de la carte de lecteur fournie par la bibliothèque
- Cliquer sur mon compte
- Nom d'utilisateur : le n° de votre carte commençant par A et suivi de 4 chiffres
- **Mot de passe** : votre année de naissance.

| Réseau<br>des  | média                                                                              | Mon compte |
|----------------|------------------------------------------------------------------------------------|------------|
| the            | ecues<br><sub>« l'Oisans</sub>                                                     |            |
| SE CONNECTER R | ÉINITIALISER VOTRE MOT DE PASSE                                                    |            |
|                | Titre, auteur, sujet,                                                              |            |
|                | Nom d'utilisateur                                                                  |            |
|                | b                                                                                  |            |
|                | Saisissez votre nom d'utilisateur pour Communauté de communes de l'Oisans.         |            |
|                | Mot de passe                                                                       |            |
|                | B.                                                                                 |            |
|                | Saisissez le mot de passe correspondant à votre nom d'utilisateur.<br>se connecter |            |
|                |                                                                                    |            |

En vous connectant, vous accédez à la page en cliquant sur 🕋

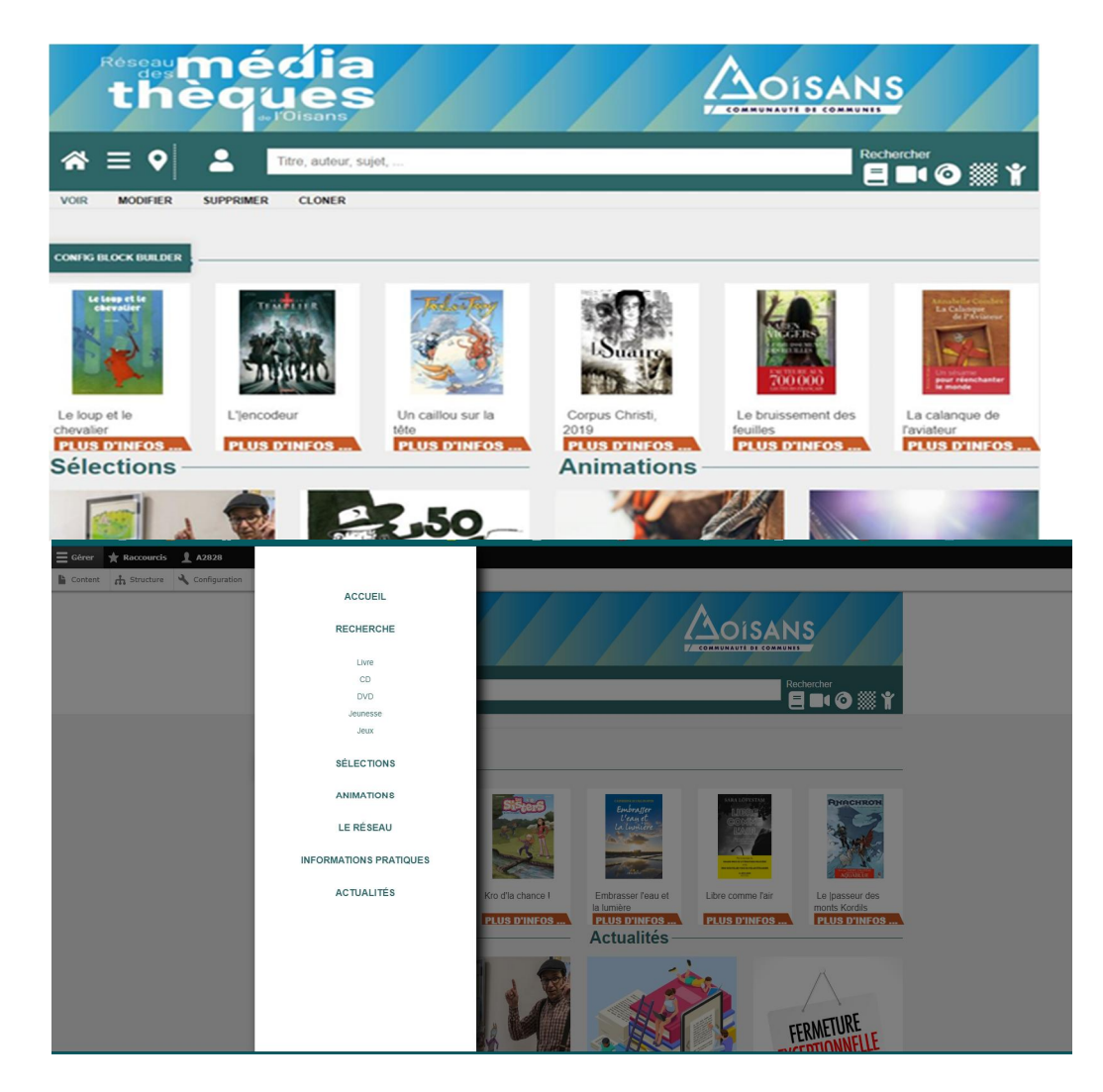

- En passant par le menu (en haut à gauche) vous avez accès à différentes rubriques.
- Cliquer sur « **RECHERCHE** », puis :

Cliquer sur le support qui vous intéresse : livre, DVD, ou Jeunesse... Il est également possible de faire des recherches en cliquant sur 1 des 5 icônes dans le bandeau du portail à droite

**Cliquer sur le nom de votre bibliothèque** : vous aurez alors accès au catalogue de la bibliothèque d'HUEZ et vous pourrez faire votre choix, si le document convoité est disponible dans le fonds !

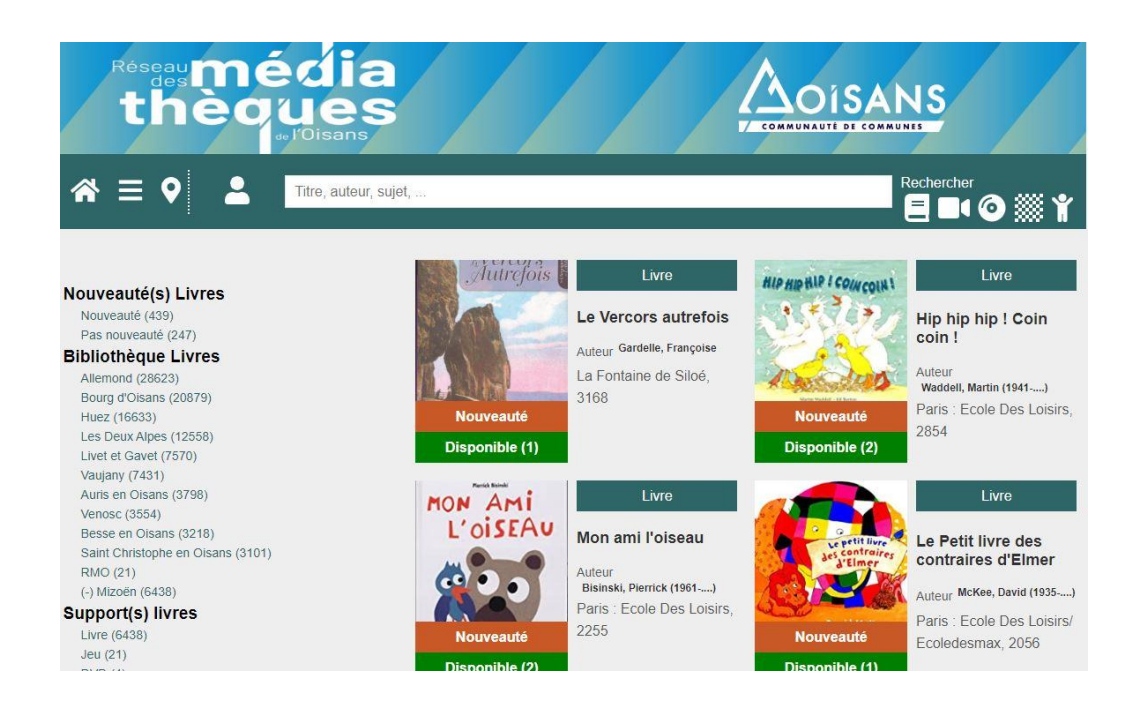

**UNE FOIS VOTRE SELECTION EFFECTUEE,** vous devez demander vos documents, soit par mail, soit par téléphone auprès de la médiathèque d'HUEZ qui fera au mieux pour vous satisfaire.